## 1.Double-click on the wrong patient in the patient list screen.

| ex navis-ex                                                                                                    |                           |                      |                     |          |                              |          | - 7 🛛             |  |
|----------------------------------------------------------------------------------------------------|---------------------------|----------------------|---------------------|----------|------------------------------|----------|-------------------|--|
| <u>Eile Edit View Setup H</u> elp                                                                                                    | Elle Edit ⊻iew Sețup Help |                      |                     |          |                              |          |                   |  |
| 📝 🔍 🙇 🕤                                                                                                    | ి 🕹 😂                     | 🛐 📝 🚮                | 🖳 🖫 🆷               | <b>}</b> |                              |          |                   |  |
| Export Preview Recycle Del                                                                                                    | ete Close Renewal         | New Edit OCTCa       | Followup Back Forwa | rd       |                              |          |                   |  |
| List Dra Proc Mea <                                                                                                    | 🏹 ID ******               | Name                 | (-) Oyear           |          |                              |          |                   |  |
| Sort by Item 🚽 🗕                                                                                                    | Patient ID                | Name                 | Age                 | Sex      | Comment                      | History  | Race              |  |
| Recycle Bin                                                                                                    | В                         | CORRECT PATIENT      |                     |          |                              |          |                   |  |
| <ul> <li>Search Results</li> <li>Patient List</li> </ul>                                                                                                    | A                         | WRONG PATIENT        | 60year0month        | Male     |                              |          | Caucasian         |  |
|                                                                                                    | 999999                    | Fundenburger Josh    | 20year3month        | Male     |                              |          | Other             |  |
| MACULA LINE                                                                                                    | 999                       | NELSON MENDOZA       |                     |          |                              |          |                   |  |
| - Macula Map X-Y<br>- A Nelson Mendoza                                                                                                    | 90001                     | TEST , PATIENT       | 43year8month        | Male     | This is a Test patient.      |          | Asian             |  |
| 🗉 🝠 GREGORIO TUNAY RAMIL                                                                                                    | 65643                     | kr                   | Oyear1month         |          |                              |          |                   |  |
|                                                                                                    | 552013                    | ЕК                   | 45year11month       | Male     |                              |          |                   |  |
| - 2 CORRECT PATIENT                                                                                                    | 45655                     | follow up upfollow   | 0year6month         | Male     |                              | Glaucoma | Other             |  |
|                                                                                                    | 333                       | test wisconsin       |                     |          |                              |          |                   |  |
|                                                                                                    | 23456                     | Rodriguez Jorge      |                     |          |                              |          |                   |  |
|                                                                                                    | 123456                    | kuwayama motoe       |                     |          |                              |          |                   |  |
|                                                                                                    | 050513                    | Ichikawa Koji        | 50year5month        | Male     |                              |          | Asian             |  |
| <                                                                                                    | 017                       | PATIENT MH           | 53year9month        |          | R),Macula Hole Page3         |          |                   |  |
| Patient ID                                                                                                    | 014                       | PATIENT HI-MYO       | 73year5month        | Male     | Myopic Macular Retinoschisi  |          |                   |  |
| Comment                                                                                                    | 013                       | PATIENT DR           | 53year11month       | Male     | B)"Diabetic Maculopathy Paç  |          |                   |  |
| History                                                                                                    | 012                       | PATIENT CSC          | 55year1month        | Male     | L)CSC Page15                 |          |                   |  |
|                                                                                                    | 011                       | PATIENT CRVO         | 69year0month        | Female   | R)Central Retinal Vein Occlu |          |                   |  |
| Sex<br>Not Specified Male Female                                                                                                    | 010                       | PATIENT BRVO         | 79year11month       | Male     | Branch Retinal Vein Occlusi  |          |                   |  |
|                                                                                                    | 009                       | PATIENT ERM          | 63year8month        |          | Epiretinal Membrane Page7    |          |                   |  |
| Not Specified  Range Range | 008                       | BLASI CHRIS          | 51year3month        | Male     | STAFF                        |          | Caucasian         |  |
| Registration Date           • Not Specified         • Period           10/10/2013         • 10/10/2013           Examination Date           • Not Specified         • Period           • Not Specified         • Period           • 00:00         • 00:00                                                                                                    | 007                       | HUR HUGO             | 0year6month         | Male     | STAFF                        | Glaucoma | Asian             |  |
|                                                                                                    | 006                       | PATIENT PCV          | 53year8month        |          | PCV Page19                   |          |                   |  |
|                                                                                                    | 005                       | PATIENT PCV          | 81year2month        | Male     | B)PCV Page21                 |          |                   |  |
|                                                                                                    | 0007                      | GREGORIO TUNAY RAMIL | 39year5month        | Male     | STAFF                        |          | Asian             |  |
|                                                                                                    | 00010                     | ORT KATZ             | 33year9month        | Female   | Likes the OCT                |          | Amerindian        |  |
|                                                                                                    | 000001                    | Sang Le              | 80year8month        | Male     |                              | Cataract | Asian             |  |
|                                                                                                    | 0000000                   | Nelly Polly          |                     |          |                              |          |                   |  |
|                                                                                                    |                           |                      |                     |          |                              |          |                   |  |
| 🤧 start 🔹 🕅 🖉 Navigator                                                                                                    | 🛋 Recycle Manager         |                      |                     |          |                              |          | 🔇 🛱 🐖 🌺 🙀 2:50 AM |  |

- 2. The image List screen appears. Double-click on the wrong patient in the patient list screen.
- 3. Click a thumbnail image you want to move. (The frames turn green)
- 4. Click "Delete" Button"
- 5. Then the warning message appears. Click "Yes" .

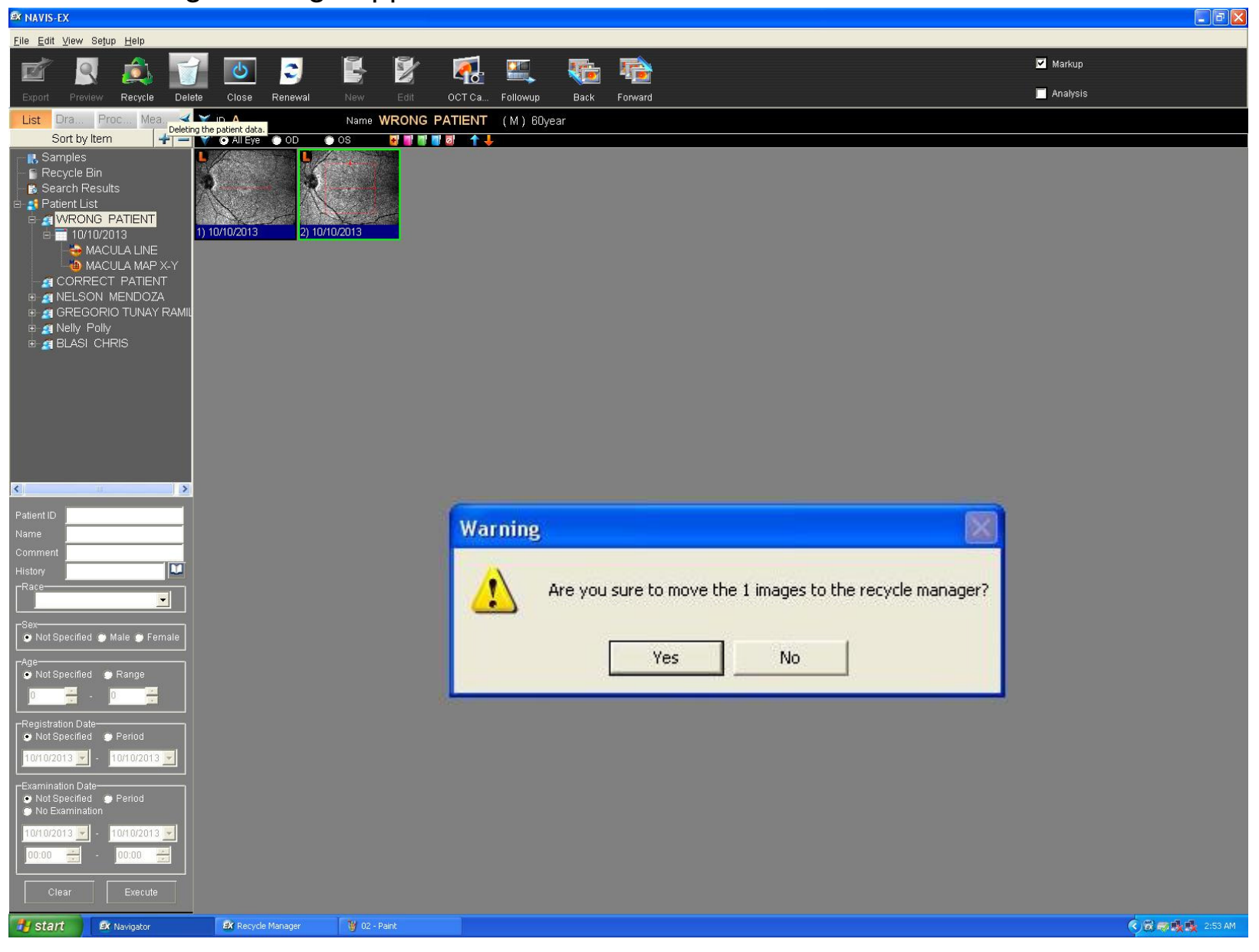

- 6. The deleted Image disappears in the image list screen.
- 7. Click "Back"

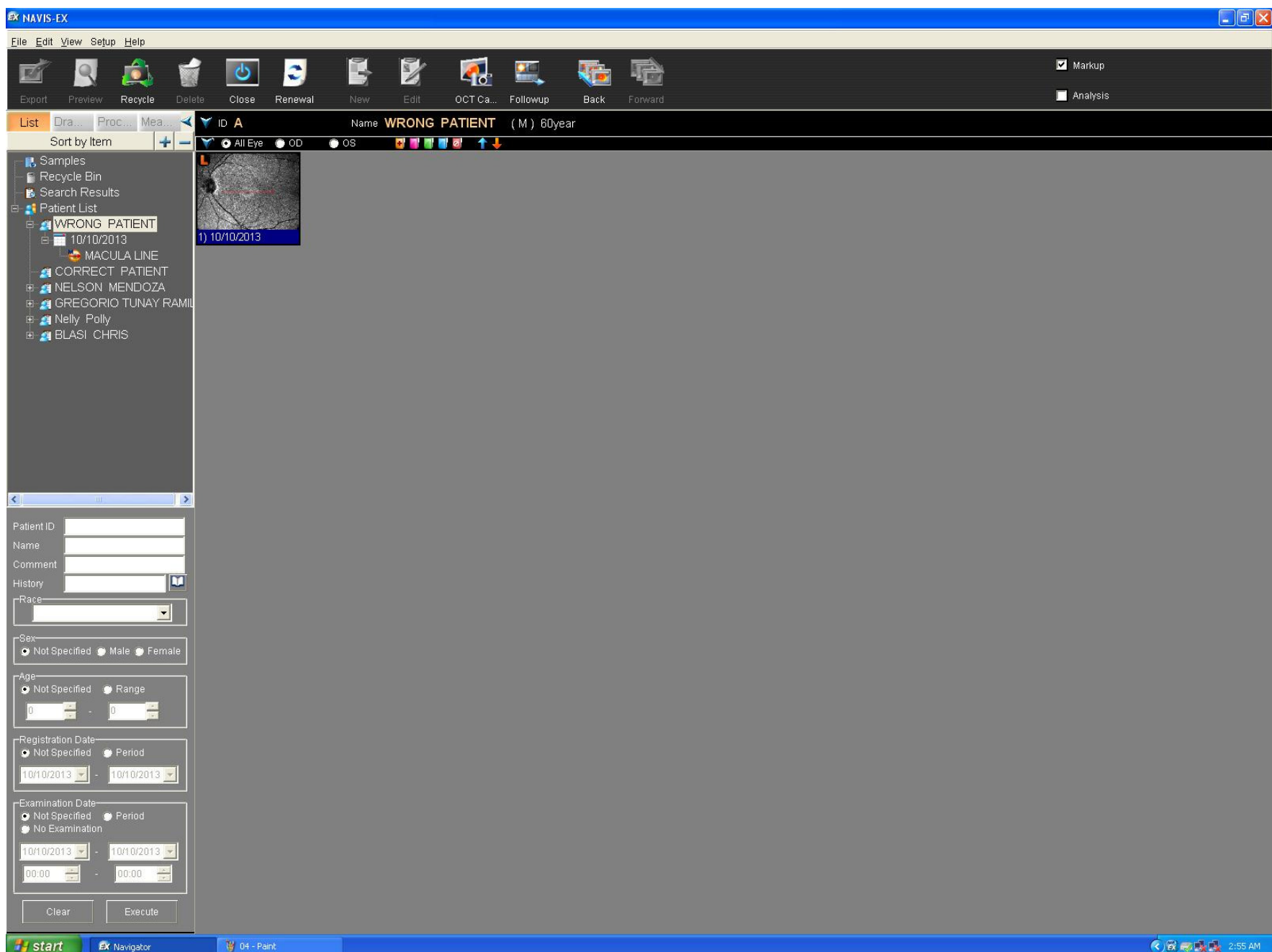

## 8. The patient list screen appears.

9. One-Click on the correct patient to turn the high light.

## 10. Click "Recycle" button.

| ex navis-ex                                                                                              |                    |                      |                  |          |                              |          |                   |
|----------------------------------------------------------------------------------------------------|--------------------|----------------------|------------------|----------|------------------------------|----------|-------------------|
| <u>File Edit ⊻iew Setup Help</u>                                                                         |                    |                      |                  | -        |                              |          |                   |
| 🗹 🤶 🞑 🚺                                                                                                  | j 😃 😂 🛛            | 📑 🎽 🥵                | 🖳 🦉 🎙            | <b>e</b> |                              |          |                   |
| Export Preview Recycle Del                                                                               | lete Close Renewal | New Edit OCT Ca      | Followup Back Fo | rward    |                              |          |                   |
| Sort by Item                                                                                             |                    | Name                 | (-) Oyear        | - Cov    | Commont                      | Lister   | Dage              |
| - 🔝 Samples                                                                                              | B                  | CORRECT PATIENT      | Aye              | Jex      | Comment                      | History  |                   |
| <ul> <li>Recycle Bin</li> <li>Search Results</li> </ul>                                                  | A                  | WRONG PATIENT        | 60vear0month     | Male     |                              |          | Caucasian         |
| Patient List<br>a g WRONG PATIENT                                                                        |                    | Fundenburger Josh    | 20vear3month     | Male     |                              |          | Other             |
| = = 10/10/2013                                                                                           |                    | NELSON MENDOZA       |                  |          |                              |          |                   |
|                                                                                                    | 90001              | TEST , PATIENT       | 43year8month     | Male     | This is a Test patient.      |          | Asian             |
| <ul> <li>B 2 GREGORIO TUNAY RAMI</li> </ul>                                                              | 65643              | kr                   | Oyear1month      |          |                              |          |                   |
| 🖲 🝠 Nelly Polly<br>🖻 🦪 BLASI CHRIS                                                                       | 552013             | EK                   | 45year11month    | Male     |                              |          |                   |
|                                                                                                    | 45855              | follow up upfollow   | Oyear6month      | Male     |                              | Glaucoma | Other             |
|                                                                                                    | 333                | test wisconsin       |                  |          |                              |          |                   |
|                                                                                                    | 23456              | Rodriguez Jorge      |                  |          |                              |          |                   |
|                                                                                                    | 123456             | kuwayama motoe       |                  |          |                              |          |                   |
|                                                                                                    | 050513             | Ichikawa Koji        | 50year5month     | Male     |                              |          | Asian             |
| < >>                                                                                                    | 017                | PATIENT MH           | 53year9month     |          | R),Macula Hole Page3         |          |                   |
| Patient ID                                                                                               | 014                | PATIENT HI-MYO       | 73year5month     | Male     | Myopic Macular Retinoschis   |          |                   |
| Name<br>Comment                                                                                          | 013                | PATIENT DR           | 53year11month    | Male     | B)"Diabetic Maculopathy Pa   |          |                   |
| History                                                                                                  | 012                | PATIENT CSC          | 55year1month     | Male     | L)CSC Page15                 |          |                   |
|                                                                                                    | 011                | PATIENT CRVO         | 69year0month     | Female   | R)Central Retinal Vein Occlu |          |                   |
| Sex<br>Not Specified  Male  Female                                                                       | 010                | PATIENT BRVO         | 79year11month    | Male     | Branch Retinal Vein Occlusi  | C        |                   |
|                                                                                                    | 009                | PATIENT ERM          | 63year8month     |          | Epiretinal Membrane Page7    |          |                   |
| Not Specified      Range                                                                                 | 008                | BLASI CHRIS          | 51year3month     | Male     | STAFF                        |          | Caucasian         |
|                                                                                                    | 007                | HUR HUGO             | Oyear6month      | Male     | STAFF                        | Glaucoma | Asian             |
| Not Specified  Period                                                                                    | 006                | PATIENT PCV          | 53year8month     |          | PCV Page19                   |          |                   |
| 10/10/2013 🔽 - 10/10/2013 🔽                                                                              | 005                | PATIENT PCV          | 81year2month     | Male     | B)PCV Page21                 |          |                   |
| Examination Date<br>Not Specified Period                                                                 | 0007               | GREGORIO TUNAY RAMIL | 39year5month     | Male     | STAFF                        |          | Asian             |
| No Examination     10/10/2013     10/10/2013     10/10/2013     10/10/2013     10/10/2013     10/10/2013 | 00010              | ORT KATZ             | 33year9month     | Female   | Likes the OCT                |          | Amerindian        |
|                                                                                                    | 000001             | Sang Le              | 80year8month     | Male     |                              | Cataract | Asian             |
|                                                                                                    | 0000000            | Nelly Polly          |                  |          |                              |          |                   |
| Clear Execute                                                                                            |                    |                      |                  |          |                              |          |                   |
| 🛃 start 🛛 🛤 Navigator                                                                                    | 🦉 05 - Paint       |                      |                  |          |                              |          | 🤇 🔀 🖝 🕵 🕵 2:56 AM |

- 11. The Recycle manager screen appears. You can see the deleted thumbnail image.
- 12. Select the image you want to move. (The frames turn green.)
- 13. Click "To Patient". Then warning message appears. Click "Yes"

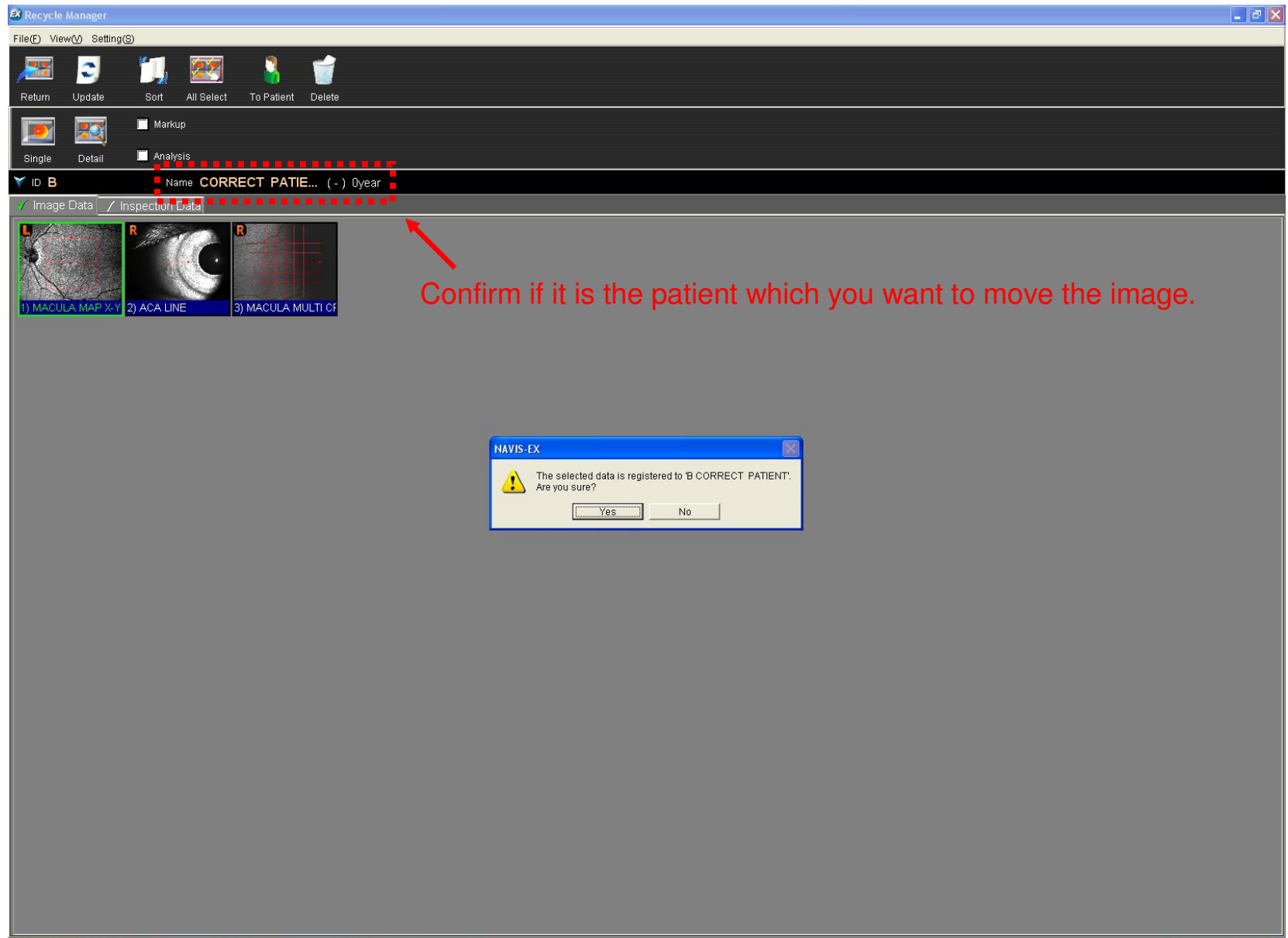

## 14. The thumbnail Image you selected disappears in the Recycle manager. 15.Click "Return".

| ex Recycle Manager                              |                                   |
|-------------------------------------------------|-----------------------------------|
| File(E) View(V) Setting(S)                      |                                   |
|                                                 |                                   |
| Return Update Sort All Select To Patient Delete |                                   |
|                                                 |                                   |
|                                                 |                                   |
| Single Detail Analysis                          |                                   |
| VID B Name CORRECT PATIE (-) Oyear              |                                   |
|                                                 |                                   |
|                                                 |                                   |
| Character W Invigator D 00 Dept                 | 2 (2) (2) (2) (2) (2) (2) (2) (3) |

16. Then the image has moved from the wrong patient to the correct patient.

| ex navis-ex                                                                                                    |                                                                                                    |                    |               |      |          |                   |
|----------------------------------------------------------------------------------------------------|----------------------------------------------------------------------------------------------------|--------------------|---------------|------|----------|-------------------|
| <u>Eile E</u> dit ⊻iew Setup <u>H</u> elp                                                                       |                                                                                                    |                    |               |      |          |                   |
| 🗹 🧕 🙇 🧋                                                                                                    | ల                                                                                                    | 1 🖌 💈 💈            | 🛃 📖           |      | <u>₽</u> | Markup            |
| Export Preview Recycle Delete                                                                                   | Close Renewal                                                                                                    | New Edit OC        | TCa Followup  | Back |          | Analysis          |
| List Dra Proc Mea 🔫 🏹                                                                                           | 10 <b>B</b>                                                                                                    | Name CORRECT PA    | TIE (-) Oyear |      |          |                   |
| Sort by Item                                                                                                    | All Eye ● OD ●     All Eye ● OD     O     O | OS 💽 🚮 🦏 🕷         | <b>↑</b> ↓    |      |          |                   |
| Patient ID<br>Name<br>Comment<br>History<br>Race<br>Sex<br>Sex<br>Not Specified Male Female                     |                                                                                                    |                    |               |      |          |                   |
| Age<br>Not Specified  Range                                                                                     |                                                                                                    |                    |               |      |          |                   |
| Not Specified      Period     10/10/2013      Securitation Date                                                 |                                                                                                    |                    |               |      |          |                   |
| Examination Date<br>• Not Specified • Period<br>• Not Examination<br>10/10/2013 • 10/10/2013 •<br>00:00 • 00:00 |                                                                                                    |                    |               |      |          |                   |
| start 🕅 🗱 Navigator                                                                                             | 🖉 10 - Paint                                                                                                    | EX Recycle Manager |               |      |          | 🔿 🛱 🦝 🅵 🕺 2:59 AM |